Teacher Wellbeing Online Course

## How to enrol in the course using a coupon:

- 1) Go to nourishedteachers.thinkific.com
- 2) Click 'Sign in'.

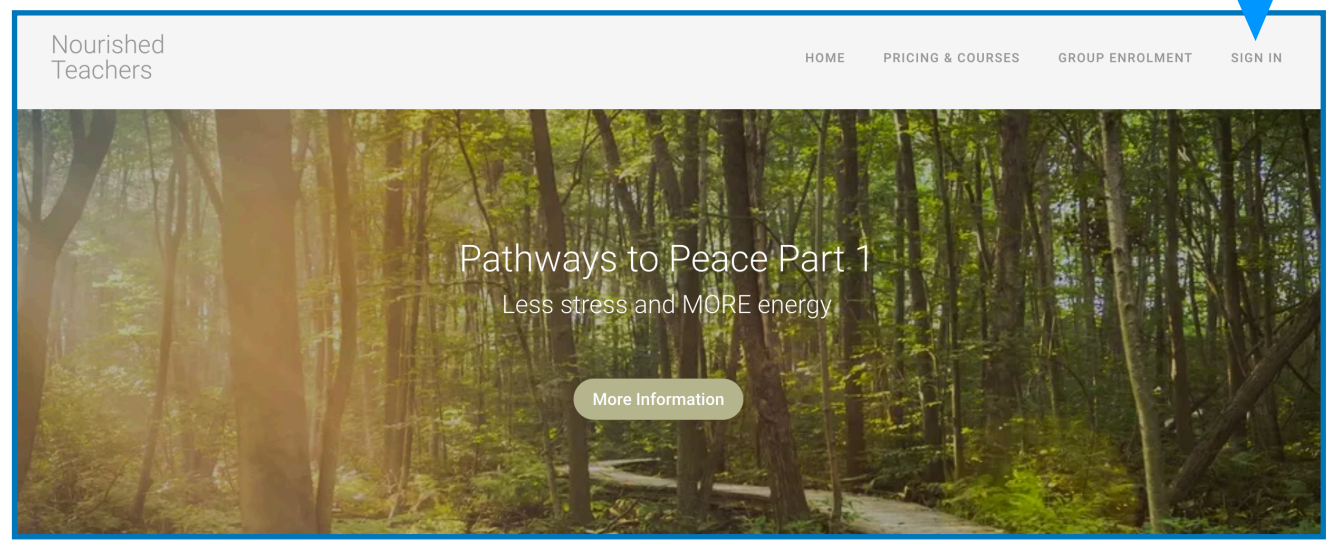

3) Sign in if you have an account. Click 'Create a new account' if you don't have one.

| lf you have an       | Welco       | me Back!        |               |
|----------------------|-------------|-----------------|---------------|
| account already sign | Email       |                 |               |
| in here.             | Email       |                 |               |
|                      | Password    |                 |               |
|                      | Password    |                 |               |
|                      | Remember me | Forgot Password | 2             |
|                      | Sign in     |                 | 'Create a new |
|                      | or s        | ign in with     | account'      |
|                      | in          | f G             |               |
|                      | Creat       | e a new account |               |

4) Fill in the new account details (skip this step if you already have an account).

| Create a n                                               | ew account                          |
|----------------------------------------------------------|-------------------------------------|
| First Name<br>First Name                                 | Last Name<br>Last Name              |
| Email<br>Email                                           |                                     |
| Password<br>New Password                                 |                                     |
| Location (required)<br>Select a Country                  | •                                   |
| State (required)<br>State (required)                     |                                     |
| □ I have read and agree to the <u>Terms o</u><br>Sign up | of Use and Customer Privacy Policy. |

5) Select course you would like to enrol in. Navigate to this page by clicking 'Pricing & Courses' from the website header.

| Courses                                                   |                                                                          | Search | Q |
|-----------------------------------------------------------|--------------------------------------------------------------------------|--------|---|
| All Courses<br>Be With Your Breath.<br>16 Lessons \$20.00 | All Courses Teacher Wellbeing: Pathways to Peace Pt 1 56 Lessons \$350.0 |        |   |

## 6) Click 'Sign up'

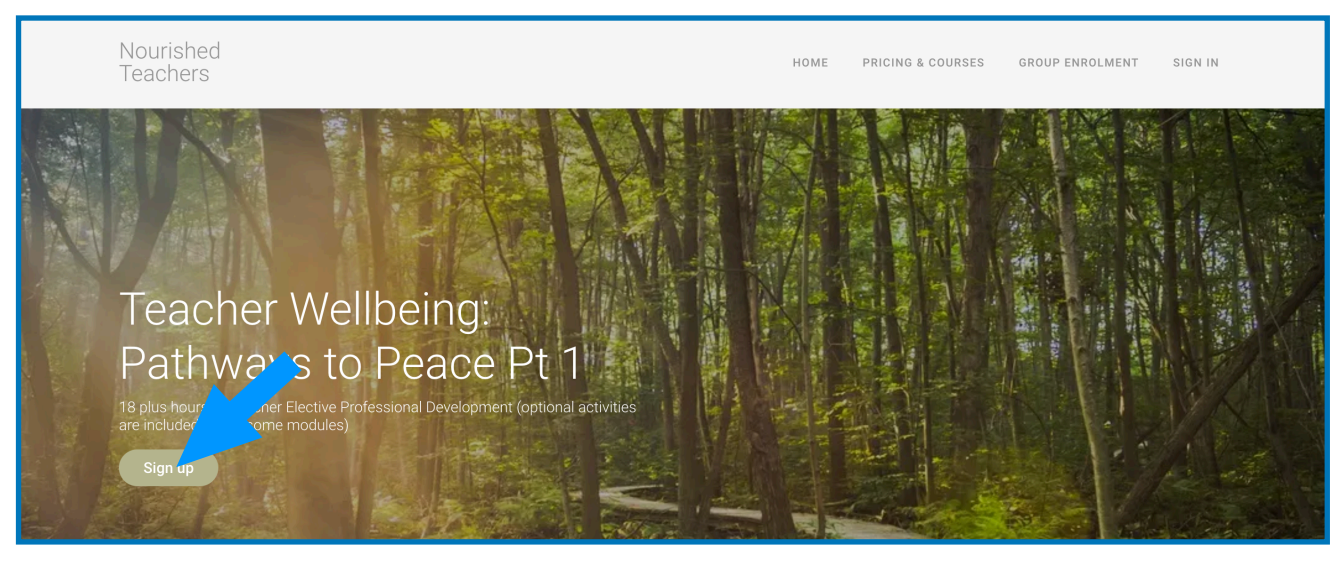

## 7) Click 'Have a coupon code?'

| Nourished Teachers Complete purchase to start Logged in as      | : learning   |                                                |                        |
|-----------------------------------------------------------------|--------------|------------------------------------------------|------------------------|
| Card     Card number     Save card details for future purchases | Secured      | Teacher Wellbeir<br>Pathways / p.F., ce F<br>1 | \$350 AUD<br><b>Y</b>  |
| 🔿 🗭 PayPal                                                      |              | Have a coupon?                                 | 4070 1115              |
| Complete purchase                                               |              | Total                                          | \$350 AUD              |
| All transactions are secure an                                  | nd encrypted | Need help placing your or                      | der? <u>Contact us</u> |

| 8) | Enter coupon | code you | have been | provided w | with and | click 'Apply'. |
|----|--------------|----------|-----------|------------|----------|----------------|
|----|--------------|----------|-----------|------------|----------|----------------|

| Nourished Teachers Complete purchase to start learning                                 | Nourished Teachers                                    | lourished Teachers                                          | start learning         |                                       |                                   |
|----------------------------------------------------------------------------------------|-------------------------------------------------------|-------------------------------------------------------------|------------------------|---------------------------------------|-----------------------------------|
| Logged in as Log out                                                                   | Logged in as                                          | Logged in as                                                | Log out                |                                       |                                   |
| Card Secured Card number MM / YY CVC Save card details for future purchases            | Card     Card number     Save card details for future | Card     Card number     Save card details for future purce | Secured<br>MM / YY CVC | Teacher Wellbe<br>Pathways to Pe<br>1 | eing: \$350 AUD<br>eace Pt        |
| ○ 🗗 PayPal                                                                             | 🔿 🗭 PayPal                                            | 🔿 <b>P</b> PayPal                                           |                        | Coupon                                | Apply                             |
| Complete purchase                                                                      | Comj                                                  | Complete p                                                  | rchase                 | Total                                 | \$350 AUD                         |
| $\widehat{\ensuremath{\boldsymbol{\Theta}}}$ All transactions are secure and encrypted | All transaction                                       | All transactions are s                                      | cure and encrypted     | Need help place                       | ing your order? <u>Contact us</u> |

9) If the coupon is valid, the total price will changed. Pay remaining balance. Click 'Complete purchase'.

| Nourished Teachers<br>Complete purchase to start learning    |                                           |                        |
|--------------------------------------------------------------|-------------------------------------------|------------------------|
| Logged in as                                                 | Log out                                   |                        |
| Card                                                         | Secured                                   |                        |
| Card number MM / YY C Save card details for future purchases | Teacher Wellbeing:<br>Pathways to Peace P | \$350 AUD              |
| 🔿 🥊 PayPal                                                   | Coupon: \$280 off                         | -\$280 AUD             |
| Complete nurchase                                            | Total                                     | \$70 AUD               |
| All transactions are secure and encrypted                    | Need help placing your on                 | der? <u>Contact us</u> |

10) Click 'Start Learning'. On the next screen you will see a play button. I highly recommend watching the course navigation video to support your learning.

| We just sent you a receipt by email. View your order receipt. |                 |                  |                 |
|---------------------------------------------------------------|-----------------|------------------|-----------------|
|                                                               |                 |                  |                 |
| You are now enrolled in (the name of                          | f the course yo | ou chose will be | e displayed her |
| Start Learning                                                |                 |                  |                 |

<u>NOTE:</u> To get back to the course, go to <u>nourishedteachers.thinkific.com</u> Click the 'SIGN IN' button (top right). This will take you to your dashboard.